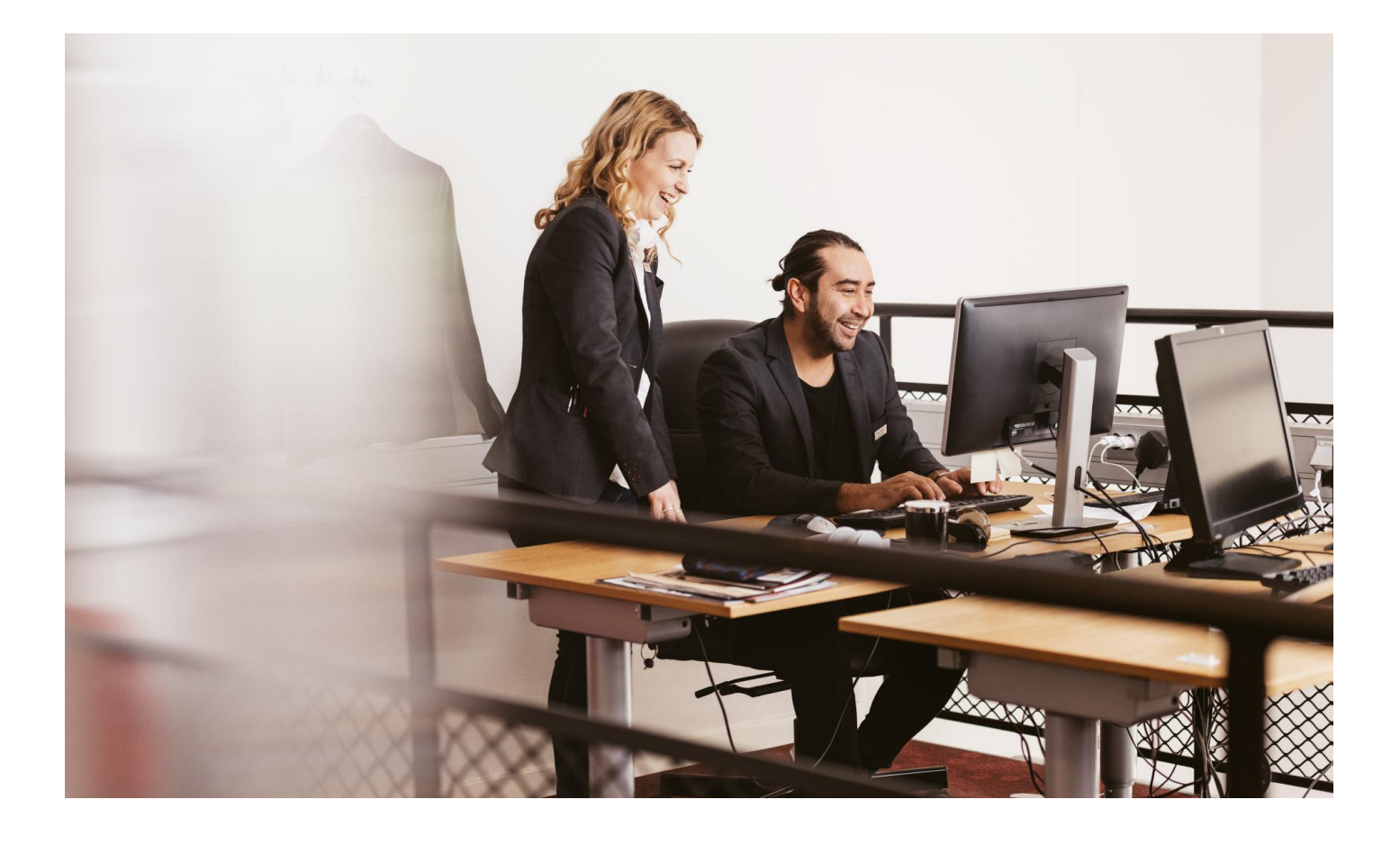

## HUR MAN SKAPAR KONTON TILL KOLLEGOR I

# SCANDICS INTERNA SYSTEM

# Som ett aktiebolag är det viktigt att kollegor som arbetar på Scandic har tillgång till interna affärssystem såsom Worday och Fuse på ett säkert sätt. Av säkerhetsskäl används personlig information från HR systemet Workday för att skapa ditt personliga konto.

Personlig information såsom namn, telefonnummer, och kontaktinformation samlas i HR systemet Workday. Det finns interna system inom Scandic, exempelvis Fuse och TimePlan, som använder din personliga information och för att detta skall fungera behöver informationen vara korrekt och uppdaterad. Modifieras informationen kommer dessa ändringar att verkställas i systemen inom 24h.

Som en ledare kan du behöva hjälpa dina kollegor med den första delen av inloggningsprocessen – att hitta sitt användarnamn. Detta kan du göra genom din telefon eller via din dator oberoende av nätverk. Den andra, och sista, delen behöver kollegan genomföra själv.

Denna guide ger instruktioner till dig som ledare hur man hittar användarnamn samt får tillgång till sitt konto via MyApps – den platform som ger åtkomst till Scandics interna system och relevanta verktyg som en anställd kan behöva (t.ex. Workday, Fuse och IT Service Desk portalen).

# Scandic

#### **INSTRUKTIONER TILL LEDARE**

# HITTA ANVÄNDARNAMN TILL NYA KOLLEGOR

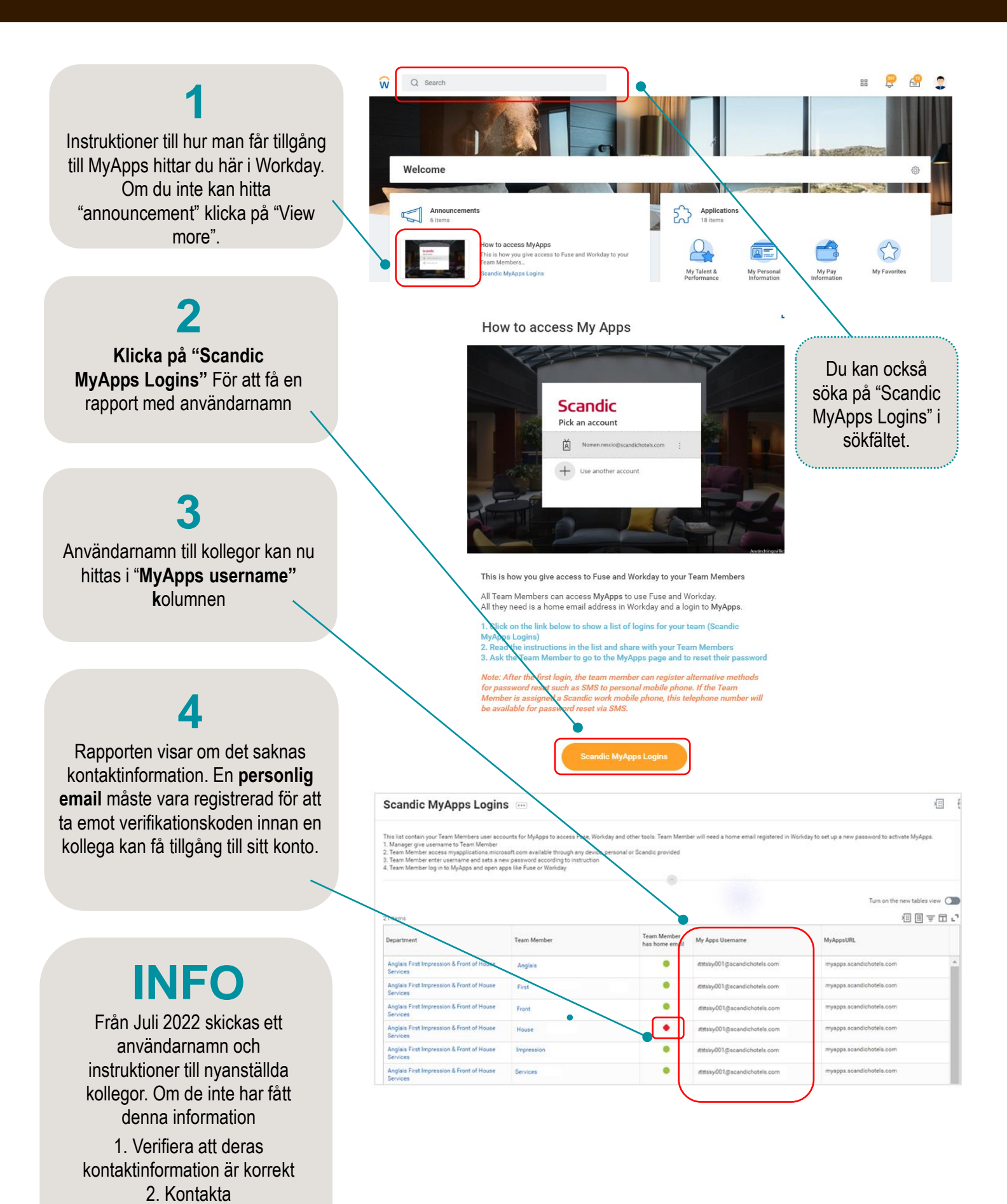

IT Service desk.

### Get back into your account Who are you? Gå till: passwordreset.microsoftonline.com To recover your account, begin by entering your user ID and the characters in the picture or audio below User ID: oft.com or user@co C Logga in med ditt användarnamn (MyApps användarnamn). Verifiera att du inte är en "robot" genom att skriva av texten. Klicka "Next" cters in the picture or the words in the a Välj "Email my alternate email". Klicka "Email". Get back into your account verification step 1 > choose a new password En verifikationskod skickas till din personliga emailadress. Skriv in koden som skickats till dig och klicka "Next". Scandic Get back into your account step 1 > ch 5 Skapa lösenordsfras 1. Välj en mening eller fras som är lätt att komma ihåg, men även inte för lätt att känna igen. 2. Använd en combination av stora och små bokstäver, tecken och siffror 3. Meningen måste vara minst 17 tecken lång Scandic 4. Använd INTE information som kan kopplas till dig Get back into your account (födelsedag, namn på barn eller husdjur etc). Denna typ av information hittas lätt online. sten 1 / > ch 5. Skapa en ny lösenordsfras för varje system, använd inte samma . Exampel 1: 25 purple elephants are flying. Passphrase: 25PurpleElephantsFlyinG! Example 2: have played basket since 1993. PassPhrase: IH@vePI@yedB@sketSince1993

## 6

Klicka på "Click here" för att komma till tillbaka till inloggningssidan

# scandichotels.cor

Gå till <u>myapps.scandichotels.com</u>) och logga in med användarnamn och lösenord

# **KLAR!**

Nu har du tillgång till Scandics interna system

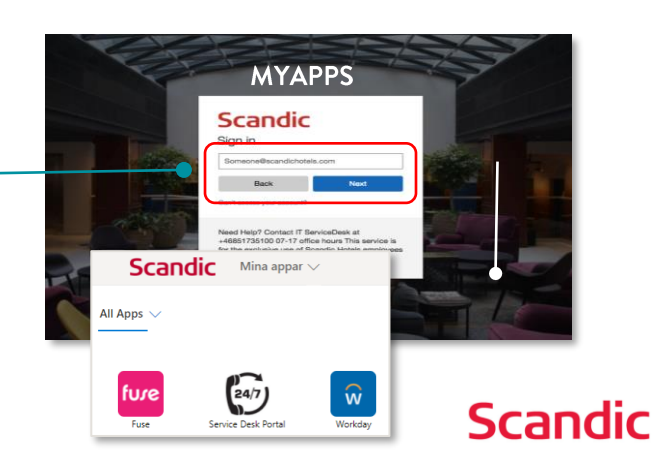

Get back into your account Vour password has been reset